# **Department of Nevada**

## Community Service Program Online Website Reporting 2022-23

www.vfwnv.com

### Go to <u>www.vfwnv.com</u>, then select LOGIN at top right. Then select Members Only on the dropdown – Continue below

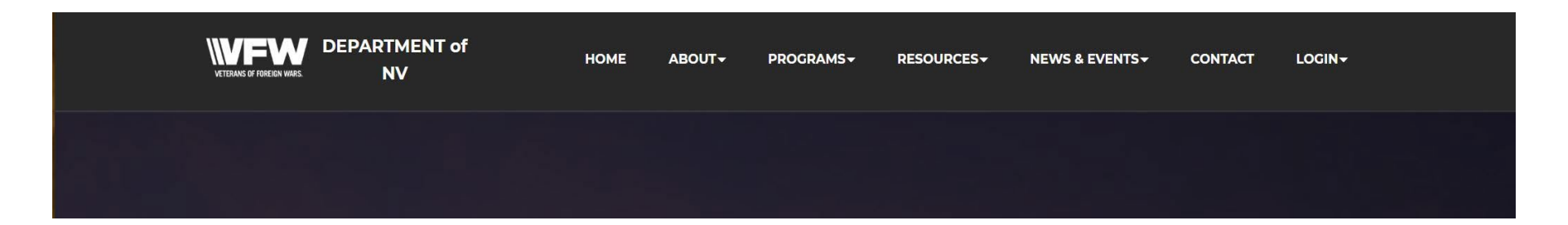

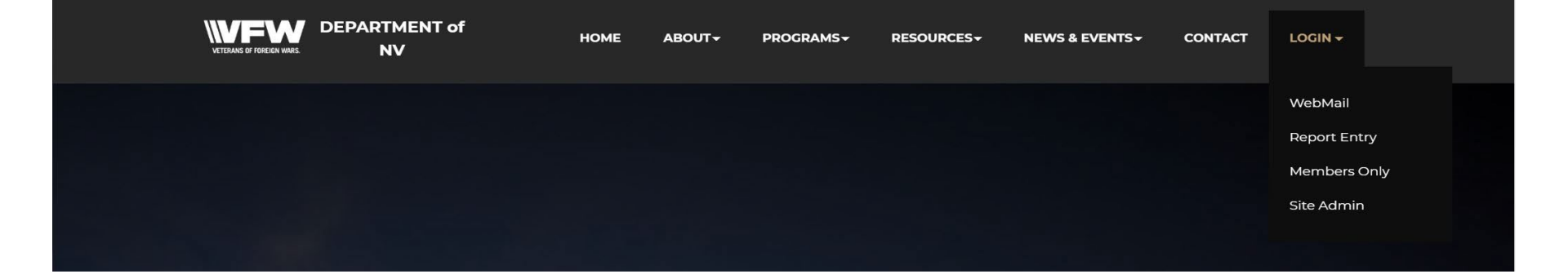

Enter your VFW Member ID Number into the top block, then enter your last name in the password block – Capitalize only the first letter! This will log you into the Members only section. Auxiliary's can use Member ID 222444 and Password – Auxiliary.

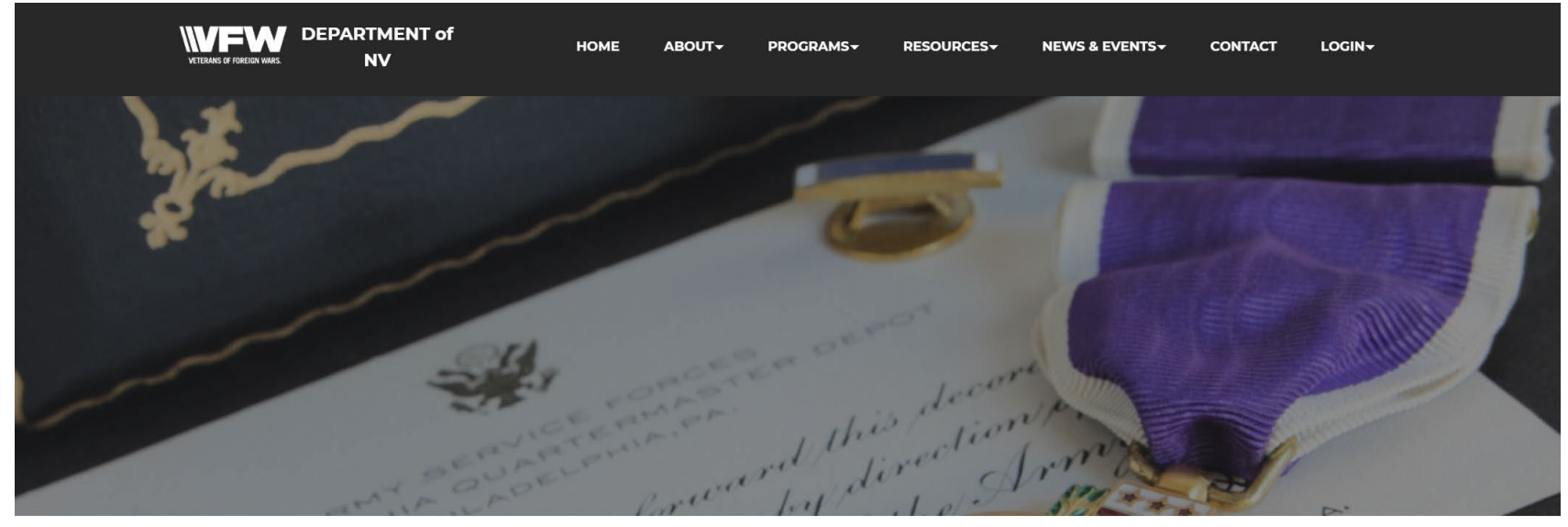

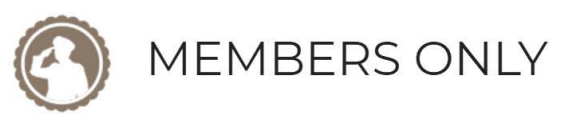

Log Out

| Member ID #: |  |
|--------------|--|
| Password:    |  |

LOGIN

You are now in the members only area. To enter a Community Service Report Select Community Service Reporting, to view the Department Good Standing Report, Select Reports.

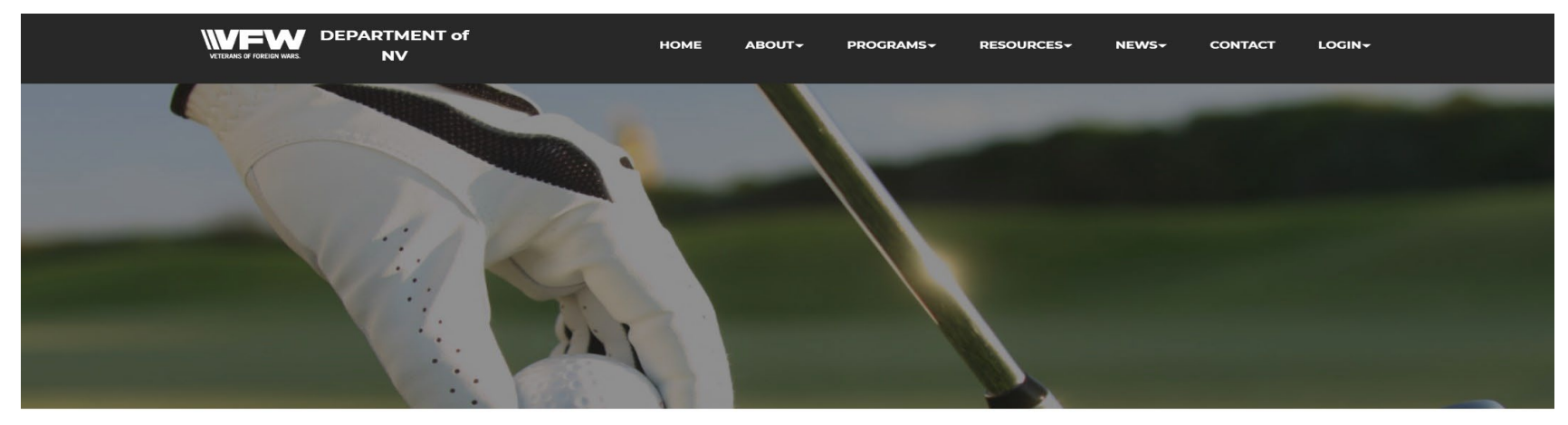

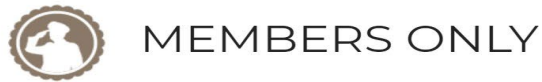

Log Out

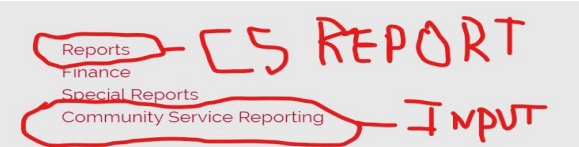

#### Address

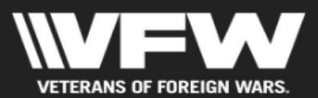

PO Box 426 Beatty, NV 89003-0426

Contact Us via Email Phone: 702-235-1453

#### Menu

#### Home About Programs Resources Auxiliary News Contact Members Only Aux

#### Links

Site Admin Webmail

Follow on Facebook VFW National VFW Store National Auxiliary Site The Community Service Report Form – All CS Reports are entered through this form. Post and Auxiliary hours are combined for each event and reported together (per National). Events over 30 days old will be rejected by the system automatically. Auxiliary's must enter the Post and District.

| ➤ 5                             | ~                                              |                                                                                     |
|---------------------------------|------------------------------------------------|-------------------------------------------------------------------------------------|
|                                 |                                                |                                                                                     |
|                                 |                                                |                                                                                     |
|                                 |                                                |                                                                                     |
|                                 |                                                |                                                                                     |
|                                 |                                                |                                                                                     |
| O Veterans and Military Service | O Legislative                                  |                                                                                     |
|                                 |                                                |                                                                                     |
| Miles*                          | Dollars Spent/Donated*                         |                                                                                     |
| 0                               | 0                                              |                                                                                     |
|                                 |                                                |                                                                                     |
|                                 |                                                |                                                                                     |
|                                 | ○ Veterans and Military Service<br>Miles*<br>o | O Veterans and Military Service O Legislative   Miles* Dollars Spent/Donated*   o o |

Instructions for Data Entry

All Fields must be entered for form to be accepted by the system.

Hours - When you enter the hours that is the total hours for the activity (event). This is a change from the old form, we are not worried about the number of members that attended the event or the hours each member worked, just the total hours your Post or Auxiliary worked that event.

Miles - Enter the total of all miles driven to the event and back to the members home. *Do not include any cost of fuel in the Dollars Spent/Donated block.* 

Dollars Spent/Donated – Enter any Dollars Spent/Donated in support of your event. This includes events like donations to the National Home (Nevada House), VMS, Buddy Poppies, or other VFW mandatory events. (Use 1 hour for QM time on report).

Category Breakout

## Community Service

Hospital Visits (not VA) Nursing Homes Elder Assistance Special Needs **Blood Donations** Safety Activities Conservation Charitable Activities/Donations Health Care Community Involvement **Teachers Awards** Parades

Flag Disposal Ceremonies

 Veteran & Military Buddy Poppy (Costs, Hours, Distro) National Home VAMS, MAPS **UNMFT** Needs **Military Scholarship VSO** Activities Assisting Vets with Travel and Appts VA Hospital Visits for Vets Honor Guard Vets in Classroom

Category Breakout

## • Youth Activities

Voice of Democracy

Patriot Pen

Scouting

JROTC

Patriotic Art

Sports

**Outstanding Youth Volunteer** 

4H

## • Legislative

Voter Awareness Voter Letter Writing to Elected Officials Get out the Vote

**Poll Workers** 

Department of Nevada Community Services Chair

Carlton Fogg Jr. Email: <u>community@vfwnv.com</u> (702)809-6403